#### Videomöte med patient Hallands sjukhus och Psykiatrin Halland

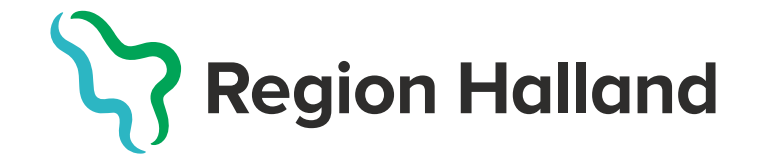

### Förutsättningar för ett videomöte

#### Vårdgivare

- Upplagd som användare i Visba care
- Dator
- Webbkamera
- Dubbla skärmar (önskvärt)
- Headset (ej hörlurar till mobiltelefon)
- Google Chrome installerat på datorn
- Säker uppkoppling till nätverk
- Sithskortsläsare

#### Patient

- Mobil, surfplatta eller dator med tillgång till kamera
- Hörlurar rekommenderas för bra ljud under mötet
- Internet med bra uppkoppling
- En lugn avskild plats där du inte riskerar att bli störd
- Mobilt Bank-ID
- Ladda ner appen Hallands sjukhus

### Att tänka på vid ett videomöte med patient

- Videobesök ska genomföras i en avskild miljö, tänk på sekretessen.
- Markera dörr med information "Videomöte pågår vänligen stör ej".
- Bakgrunden som syns i mötet är professionell.
- Ansiktet ska vara väl belyst och kameran placeras så att det möjliggör ögonkontakt med patienten.
- Presentera dig tydligt för patienten.
- Enhetens beslutade arbetsklädsel användas. Namnskylt med titel ska vara väl synlig i bild.

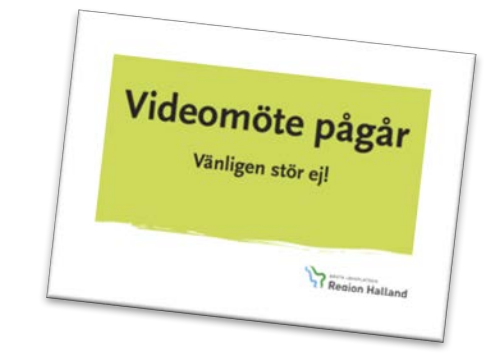

### Videomötet bokas i VAS

- Bokas i VAS med kontakttyp DiVi Distans Video.
- I anmärkningsrutan skriv: "Videomöte via Visiba Care".
- Standardkallelse för videobesök ska används.
- Obs: bocka ur sms-påminnelse till patient.

| 🎤 Redigera 📱 Áter till väntelista 🍫 Ny proble | mgrup | P                             |   |                     |      |
|-----------------------------------------------|-------|-------------------------------|---|---------------------|------|
| Vårdkontaktuppgifter - ÖV                     |       |                               |   |                     |      |
| Mottagning *                                  |       | Medicinskt verksamhetsområde* |   | Besöksorsak *       |      |
| Läk Läkarmottagning                           |       | 16 Allmänmedicinsk vård       |   | Fot Fot             | - 20 |
|                                               |       | Kontakttyp*                   |   | Besöksform *        |      |
|                                               |       | DiVI Distans video            | • | EnskB Enskilt besök | -    |

### Starta mötet via Google Chrome

 Dagsprogram AN27: Patient med besökstyp DiVi – Distans Video är ett bokat videomöte.

| KI | Akt   | Bestyp B | sors Ankki Från | D Patient/Annan verksamhet | Till | Åter kl |
|----|-------|----------|-----------------|----------------------------|------|---------|
| 74 | 5 ADI | P        |                 |                            |      |         |
| 80 | 0 SgN | DM T     | 1               | 121212 Testsson, Test      |      |         |

- Öppna webbläsaren i Google Chrome.
- Skriv in webbadressen <u>https://se.visibacare.com/o/hallands-</u> <u>sjukhus/sign-in</u>
- Tips: Spara webbadressen som bokmärke.

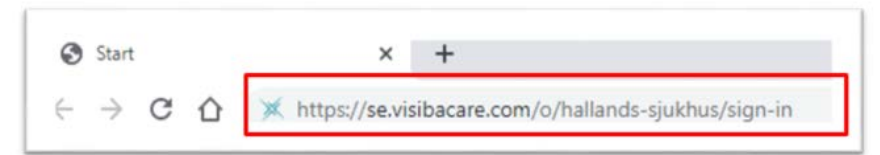

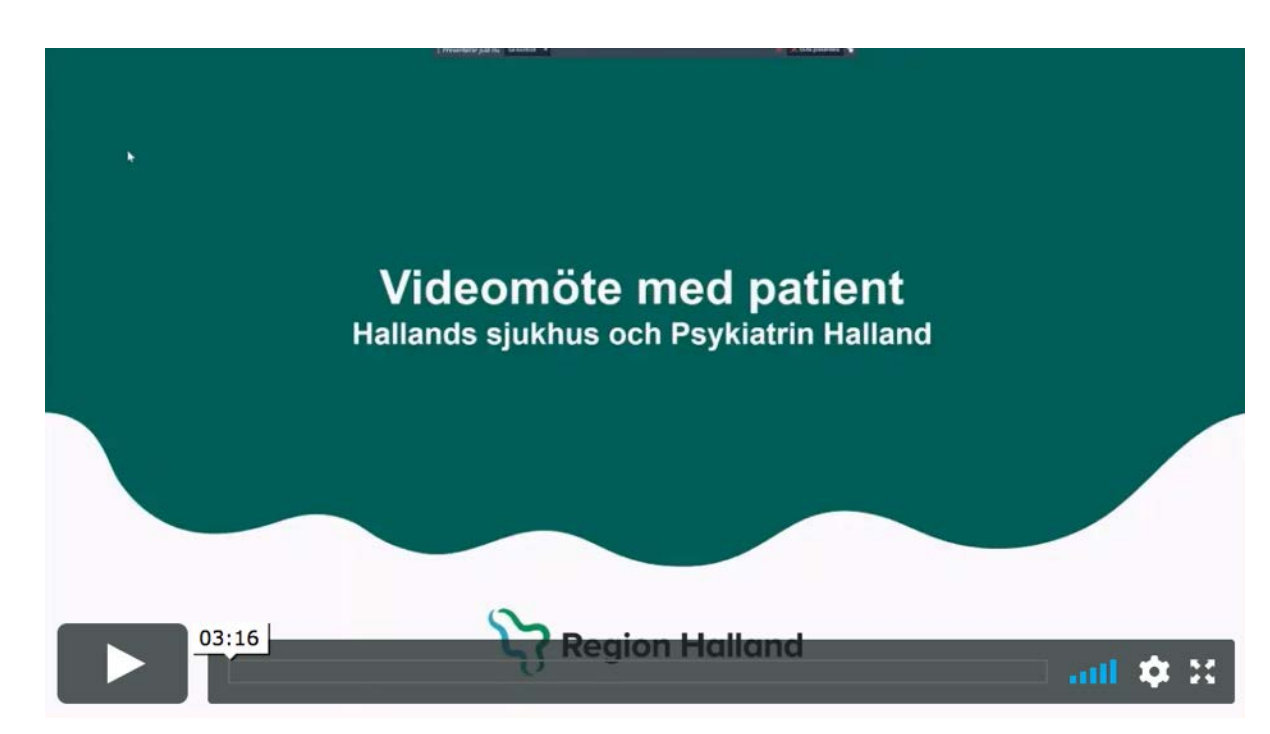

#### Efter avslutat besök

- Ankomstregistrering och betalning via faktura sker i VAS på samma sätt som vid fysiskt besök. Rutin – <u>Ankomstregistrering av distanskontakt</u>
- Journalföring sker i VAS på samma sätt som för ett fysisk besök.
- Använd anteckningstyp DiVi Distanskontakt via videolänk.

# **Support Servicedesk IT**

- Telefon: 010-476 19 00
- Måndag torsdag 07.00-17.00
  Fredag och dag före helgdag 07.00-16.00

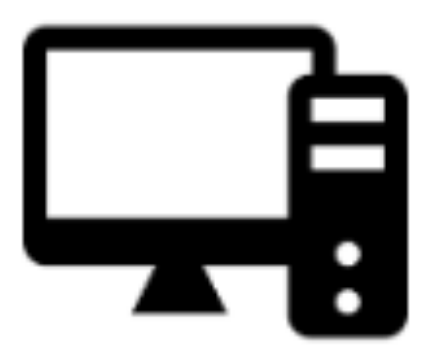

# Så här gör patienten

- Laddar ner appen "Hallands sjukhus" i App Store eller Google Play.
- Logga in med Mobilt Bankld.
- Klickar på väntrummet som det står kallelsen och väntar där på vårdgivaren.

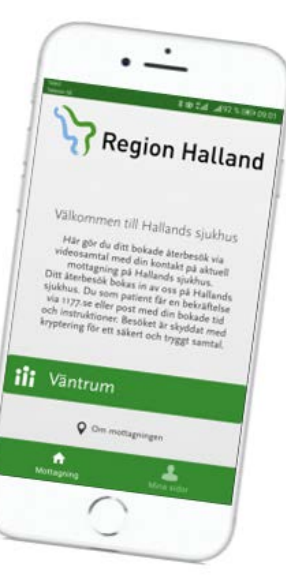